## ARTIGO: 11652

**4Gym - Avaliação antropométrica - visualizar os resultados** Olá!

O quê você vai encontrar nesse artigo:

• Visualização dos resultados da avaliação

Para ter acesso as avaliações de algum aluno, clique no ícone de um estetoscópio, como mostra a imagem:

| tes               |      | ÷     |     |       | 1   | c   | t    | Ŷ            | 썉              | 0  | 1 | Ľ |   | T | <b></b> | 4 |   |
|-------------------|------|-------|-----|-------|-----|-----|------|--------------|----------------|----|---|---|---|---|---------|---|---|
| m                 |      | m     | 0   |       | છ   | Ср. | * 41 | r <b>4</b> P | ۶ <sub>R</sub> | Œн | 0 | F | R |   |         |   | ( |
| e de <sup>.</sup> | Test | tes - | Pai | nel o | con | 5   | to   |              |                |    |   |   |   |   |         |   |   |

Agora, selecione o aluno que deseja verificar a avaliação.

## Listagem avaliação - Antropométrica

| ecione o a | aluno    |                | ~                   |          |               |
|------------|----------|----------------|---------------------|----------|---------------|
| Objetivos  | Anamnese | Antropométrica | Cardio-respiratória | Postural | Personalizada |

Para visualizar a avaliação, clique no ícone de um olho, como mostra o destaque na imagem abaixo:

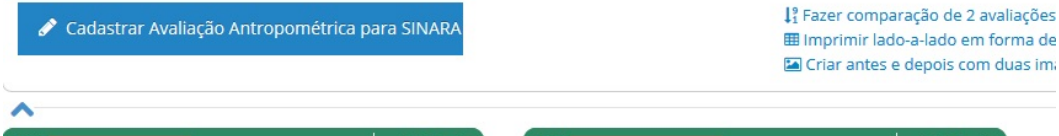

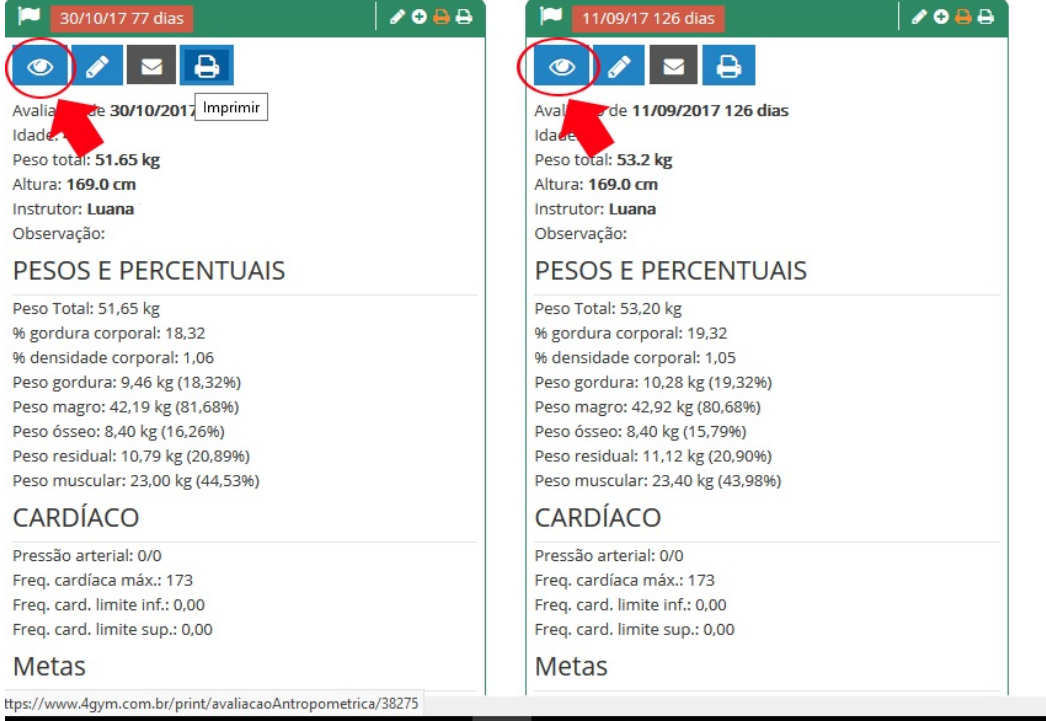

Na imagem a seguir, mostrará uma tela geral com todas as informações da avaliação explicando um pouco sobre cada área.

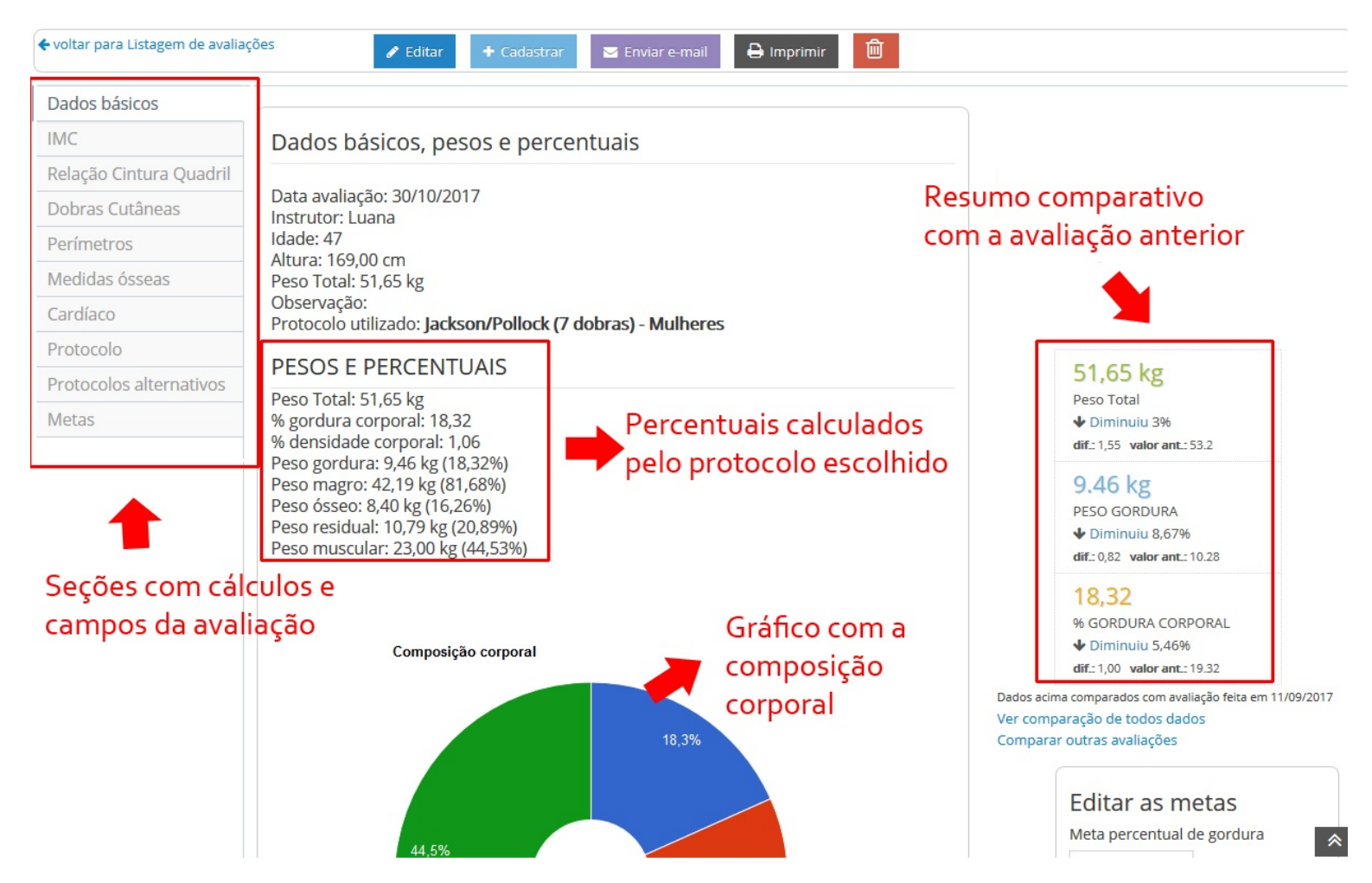

Após o cadastro no sistema, a avaliação já estará disponível para visualização no aplicativo.

| 🛈 💎 H 🔟 17:16           |
|-------------------------|
| ← 4GYM 🌍                |
| AVALIAÇÕES              |
| % Gord. Corporal: 18,32 |
| % Dens. Corporal: 1,06  |
| Peso Total: 51.65       |
| Peso gordura: 9.46      |
| Peso magro: 42.19       |
| Peso ósseo: 8.4         |
| Peso residual: 10.79    |
| Peso muscular: 23.0     |
| I.M.C.: 18,08           |
|                         |

Em caso de dúvidas ou dificuldades, não deixe de entrar em contato om o suporte através de: e-mail: suporte@mobilemind.com.br cel: (54) 9 9900 8894 whatsapp: (54) 9 9900 8894 fixo: (54) 3055-3222